### UBND TỈNH NGHỆ AN SỞ KHOA HỌC VÀ CÔNG NGHỆ

Số: /SKHCN-CĐS V/v đề nghị chỉ đạo Tổ công nghệ số công đồng tuyên truyền, hướng dẫn sử dung

dịch vụ công trực tuyến

### CỘNG HOÀ XÃ HỘI CHỦ NGHĨA VIỆT NAM Độc lập - Tự do - Hạnh phúc

Nghệ An, ngày tháng 4 năm 2025

Kính gửi:

- UBND các huyện, thành phố, thị xã;

- UBND các xã, phường, thị trấn;

Thực hiện Kế hoạch số 203/KH-UBND ngày 28/3/2025 của UBND tỉnh Nghệ An về thực hiện Đề án "Tuyên truyền, phổ biến, nâng cao chất lượng về cung cấp và sử dụng hiệu quả dịch vụ công trực tuyến đến năm 2025, định hướng đến năm 2030" trên địa bàn tỉnh Nghệ An;

Sở Khoa học và Công nghệ đề nghị UBND các huyện UBND các huyện, thành phố, thị xã chỉ đạo UBND các xã, phường, thị trấn và Tổ công nghệ số cộng đồng các cấp tích cực tuyên truyền qua các hình thức khác nhau ("*đi từng ngõ, gõ từng nhà*", mạng xã hội, phát thanh trên loa, tổ chức phổ biến hướng dẫn tập trung, phát tờ rơi,...) hướng dẫn từng người dân tại địa phương sử dụng dịch vụ công trực tuyến (*có các nội dung hướng dẫn tuyên truyền kèm theo*).

Kết quả triển khai đề nghị các đơn vị cử đầu mối báo cáo (qua links trực tuyến: <u>https://forms.gle/fgr3QEeFsLABpDqJA</u> hoặc quét QR ở dưới) **trước ngày 30/05/2025** để tổng hợp báo cáo UBND tỉnh và làm cơ sở để đề xuất thi đua khen thưởng (theo hướng dẫn của Sở Nội vụ tại công văn số 1321/SNV-TĐKT ngày 09/04/2025 V/v khen thưởng Đề án "Tuyên truyền, phổ biến, nâng cao chất lượng về cung cấp và sử dụng hiệu quả dịch vụ công trực tuyến đến năm 2025, định hướng đến năm 2030" trên địa bàn tỉnh Nghệ An).

**Lưu ý:** UBND các huyện, thành, thị cử cán bộ đầu mối cập nhật thông tin một lần cho địa phương mình, không yêu cầu UBND cấp xã nhập thông tin tránh trùng lặp, không chính xác số liệu. UBND cấp huyện tự quản lý số liệu chi tiết từng xã/phường/thị trấn tại địa phương.

Rất mong nhận được sự quan tâm, phối hợp triển khai của các đơn vị. Trân trọng!./.

## Nơi nhận:

- Như trên;

- UBND tỉnh (b/c);
- Giám đốc Sở (b/c);

- Lưu VT, phòng CĐS (đ/c Hồng). Quét Qr để truy cập links báo cáo

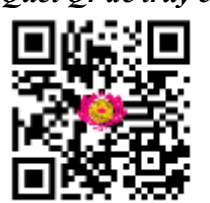

KT.GIÁM ĐỐC PHÓ GIÁM ĐỐC

Võ Trọng Phú

# MỘT SỐ NỘI DUNG TUYÊN TRUYỀN NGƯỜI DÂN TẠI ĐỊA PHƯƠNG SỬ DỤNG DỊCH VỤ CÔNG TRỰC TUYẾN

(Kèm theo công văn số /SKHCN-CĐS ngày 08/04/2025 của Sở Khoa học và Công nghệ)

Hệ thống giải quyết thủ tục hành chính tỉnh Nghệ An là nền tảng cung cấp dịch vụ công trực tuyến, giúp người dân và doanh nghiệp tiết kiệm thời gian, công sức trong việc nộp hồ sơ đề nghị cơ quan Nhà nước trên địa bàn tỉnh giải quyết các thủ tục hành chính.

Thời gian qua tỷ lệ hồ sơ nộp trực tuyến các thủ tục hành chính của tỉnh Nghệ An còn thấp, nguyên nhân một phần là do người dân, doanh nghiệp chưa tìm hiểu để thực hiện hình thức nộp hồ sơ trực tuyến trên Hệ thống giải quyết thủ tục hành chính tỉnh Nghệ An.

Nhằm đẩy mạnh công tác cải cách hành chính, chuyển đổi số trên địa bàn tỉnh, hướng tới nền hành chính công khai, minh bạch, phục vụ tốt hơn cho nhu cầu của người dân, doanh nghiệp; Sở Khoa học và Công nghệ hướng dẫn cụ thể như sau:

## 1. Hướng dẫn tra cứu thủ tục hành chính, dịch vụ công:

<u>https://dichvucong.gov.vn/p/home/dvc-huong-dan-cong-dan-doanh-nghiep.html</u>

# 2. Hướng dẫn từng bước nộp hồ sơ trực tuyến các thủ tục hành chính:

https://nghean.gov.vn/huong-dan-nap-ho-so-truc-tuyen

# 3. Một số hướng dẫn cụ thể

a) Hướng dẫn nạp hồ sơ trực tuyến: Chỉnh sửa nội dung văn bằng, chứng chỉ trên "Hệ thống thông tin giải quyết thủ tục hành chính tỉnh Nghệ An":

QUY TRÌNH THỰC HIỆN DỊCH VỤ CÔNG TRỰC TUYÊN

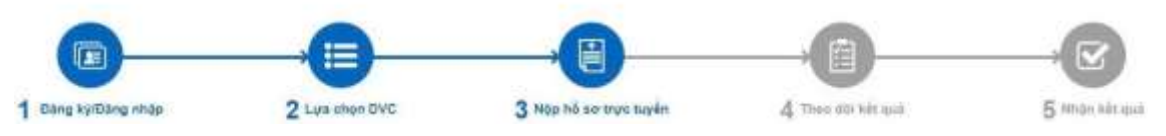

Công dân có thể mở các trình duyệt như chrome, fire fox, coccoc... và nhập địa chỉ: https://dichvucong.nghean.gov.vn/.

# Bước 1: Đăng ký/ Đăng nhập

Tại đây, nếu công dân chưa đăng ký tài khoản thì chọn Đăng ký để đăng ký tài khoản. Nếu công dân đã đăng ký tài khoản thì tích chọn đăng nhập, chọn *Tài khoản định danh điện tử cấp bởi Bộ Công an.* 

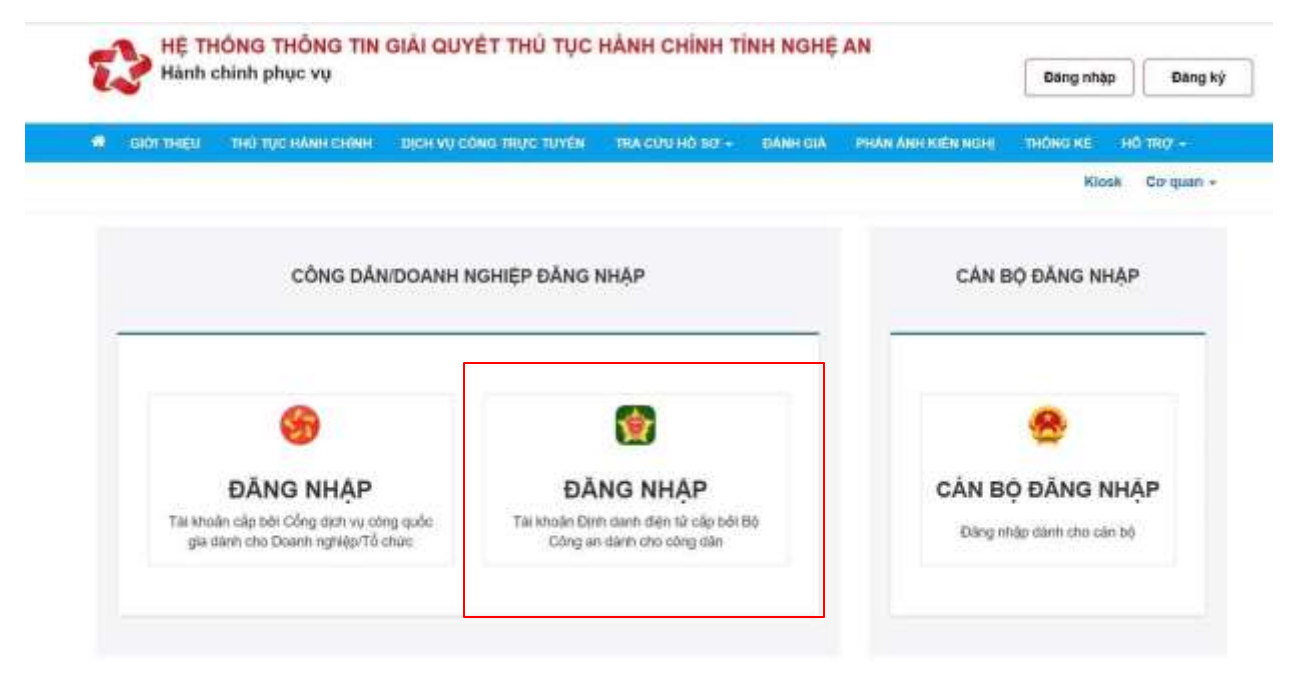

Công dân có thể đăng nhập bằng 2 cách:

*Cách 1*: Mở ứng dụng VNeID trên điện thoại, thực hiện quét mã QR bằng ứng dụng VNeID để đăng nhập.

Cách 2: Đăng nhập VNeID, nhập số định danh cá nhân; Mật khẩu. Tích chọn đăng nhập.

| Đăng nhập VNeID        |                    |                                         |
|------------------------|--------------------|-----------------------------------------|
| 🎗 Số định danh cá nhân |                    |                                         |
| 🔒 Mật khẩu             |                    |                                         |
| Đăng nhập              |                    | erran er sinder                         |
|                        | Hoặc qu<br>dụng VI | iết mã QR bằng ứng<br>NeID để đăng nhập |

Tích chọn Gửi mã xác nhận về số điện thoại. Tích chọn xác nhận.

| Nhập mã xác nh                                                                  | nận đăng nhập                                                      |
|---------------------------------------------------------------------------------|--------------------------------------------------------------------|
| Mã xác nhận đã được gi                                                          | ửi về ứng dụng VNeID.                                              |
| Tiến hành mở ứng dụng VNeIE                                                     | D để lãy mã xác nhận và nhập                                       |
| ma tại                                                                          | day:                                                               |
|                                                                                 |                                                                    |
|                                                                                 |                                                                    |
| Ban bhânn nhân đ                                                                |                                                                    |
| Bạn không nhận đư                                                               | ược mã xác nhận?                                                   |
| Bạn không nhận đư                                                               | ược mã xác nhận?                                                   |
| Bạn không nhận đư<br>ලො<br>Gửi lại mã                                           | ược mã xác nhận?                                                   |
| Bạn không nhận đư<br>Từ<br>Gửi lại mã<br>Gửi lại sau: 02:47 ©                   | ược mã xác nhận?<br>I <sup>IIII</sup><br>SMS<br>Gửi mã xác nhân về |
| Bạn không nhận đư<br>Gửi lại mã<br>Gửi lại sau: 02:47 ©<br>Nhận mã xác nhận mới | ược mã xác nhận?<br>SMS<br>Gửi mã xác nhận về<br>số điện thoại     |
| Bạn không nhận đư<br>Gửi lại mã<br>Gửi lại sau: 02:47 ©<br>Nhận mã xác nhận mới | ược mã xác nhận?<br>SMS<br>Gửi mã xác nhận về<br>số điện thoại     |

| Thôi                   | ng báo X                      |
|------------------------|-------------------------------|
| Gửi mã xác nhậ<br>094' | n về số điện thoại<br>****789 |
| Huỷ bỏ                 | Xác nhận                      |
|                        |                               |

- Chờ mã xác thực OTP gửi qua tin nhắn điện thoại; công dân nhập mã OTP và tích chọn xác nhận.

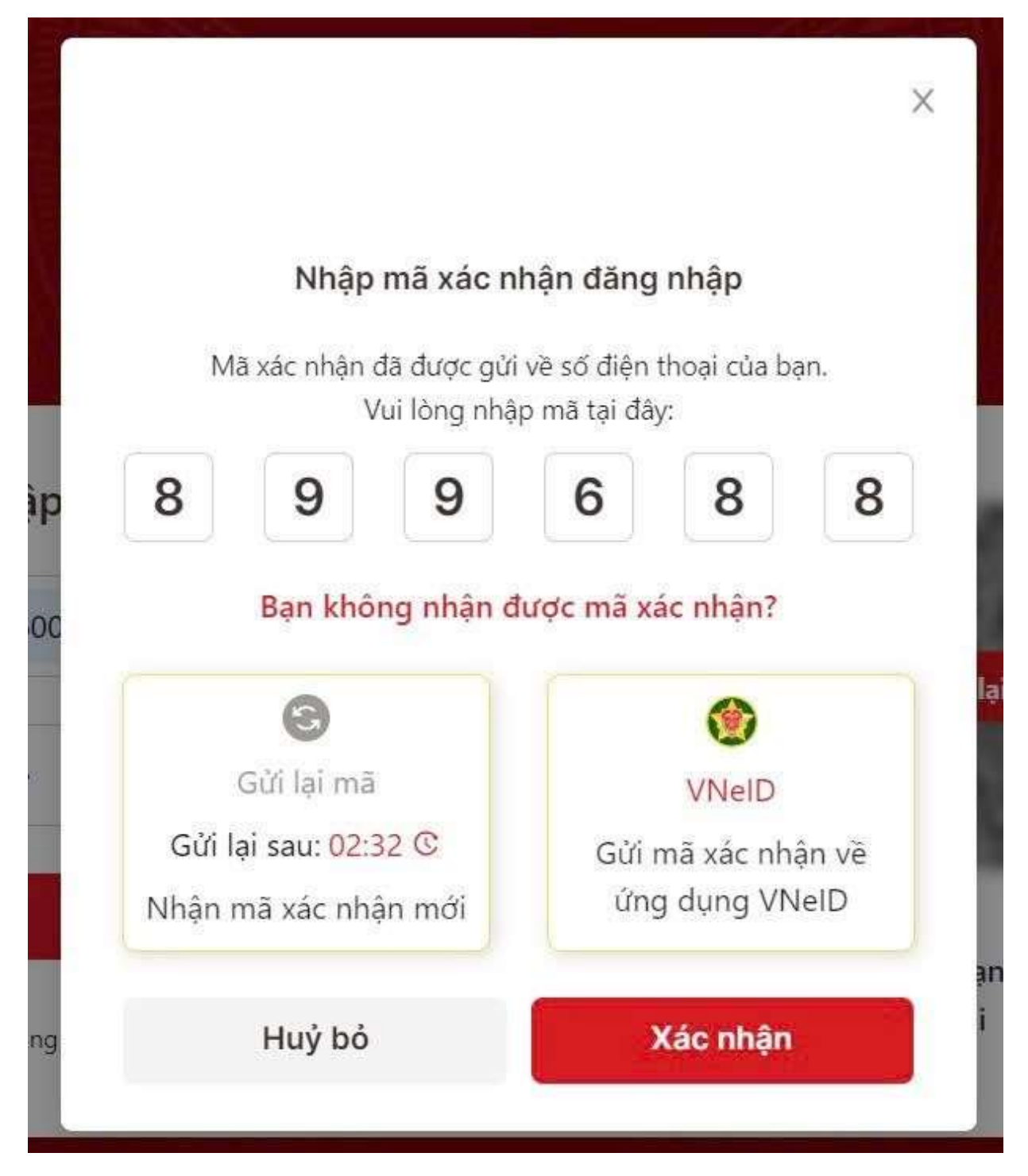

## Bước 2: Lựa chọn dịch vụ công:

- Sau khi đăng nhập được vào hệ thống, vào "Thủ tục hành chính" để tìm tên thủ tục cần nạp hồ sơ.

- Tại ô tìm kiếm nhập "chỉnh sửa nội dung văn bằng. Tích chọn "Tìm kiếm". Công dân chọn đúng cơ quan cần thực hiện, nếu chọn cơ quan thực hiện: Sở Giáo dục và Đào tạo thì di chuyển đến thủ tục và tích chọn "*Nộp trực tuyến*".

| inh sưa nội dùng văn bà | ng                                            | Tim kiém náng cao        | l im kiêm |
|-------------------------|-----------------------------------------------|--------------------------|-----------|
| Cấp thực hiện           | O Tất cả ○ Sở/Ngành ○<br>○ Phường/Xâ/Thị trấn | ) Huyện/Thị Xã/Thành Phố |           |
| Lĩnh vực                | -Tát cả-                                      |                          | •         |
| Mức độ:                 | Tất cả                                        |                          | *         |
| Nhóm TTHC:              | - Tát cả -                                    |                          | *         |
| Đối tượng nộp:          | Tất cả                                        |                          | *         |

| Tim | tháy | 2 | thủ | tục |
|-----|------|---|-----|-----|
|     |      |   |     |     |

| STT  | Mä chuẩn                   | Tên thủ tục                               | Lĩnh vực                       | Cơ Quan thực hiện         | Mức độ   | Thao tác          | Î |
|------|----------------------------|-------------------------------------------|--------------------------------|---------------------------|----------|-------------------|---|
| 1    | 2.001914.000.0<br>0.00.H41 | Chỉnh sửa nôi dung<br>văn bằng, chứng chỉ | Văn bằng,<br>chứng chỉ<br>(GD) | Sở Giáo dục và Đào<br>tạo | Một phần | Nộp trực<br>train |   |
| 2    | 2.001914.000.0<br>0.00.H41 | Chỉnh sửa nội dung<br>văn bằng, chững chỉ | Văn bằng,<br>chứng chỉ<br>(GD) | Cấp Quận/huyện            | Một phần | Nộp trực<br>tự độ | ļ |
| Hiển | thì 15 😼 dòng/tra          | 00                                        | ,,,,,,,,                       | Trand                     | dàu a 1  | * Trang cul       | Ē |

xI

# Bước 3: Nộp hồ sơ trực tuyến

- Tiếp theo: Tại Thông tin người nộp hồ sơ.

+ Phần "thông tin người nộp": Hệ thống sẽ tự động hiển thị theo thông tin được khai khi đăng ký tài khoản. Công dân nhập các trường thông tin còn thiếu chưa hiển thị. (Đối với các trường thông tin có dấu \* yêu cầu công dân bắt buộc phải nhập).

+ Trường hợp công dân nộp hồ sơ cho người khác, công dân điền đầy đủ thông tin của người nộp vào các trường thông tin bên dưới (Đối tượng nạp hồ sơ...)

| Nơi tiếp nhận hồ sơ                                                                                                    | irung tâm Phục vụ Hành chính công                                                        |   |                                                                                                  |  |
|----------------------------------------------------------------------------------------------------|------------------------------------------------------------------------------------------|---|--------------------------------------------------------------------------------------------------|--|
| Thời gian giải quyết                                                                                                    | 5 ngily lám việc                                                                         |   |                                                                                                  |  |
| Thông tin người nộp                                                                                                    |                                                                                          |   |                                                                                                  |  |
| Họ và tên 🗇                                                                                                    | Tên cơ quan/tổ chức                                                                      |   | Số CMNDICCCDIHộ chiếu 🗂                                                                          |  |
| Phem Thi Thu Huyên                                                                                                    |                                                                                          |   | 19                                                                                               |  |
| Ngày Sinh                                                                                                    | Email                                                                                    |   | Di dộng 🗇                                                                                        |  |
| 1                                                                                                    | 3                                                                                        |   |                                                                                                  |  |
|                                                                                                    | 2010 A R O M R O M R O M R                                                               |   | Phường/Xã/Thị trắn 🗂                                                                             |  |
| Tinh/Thành phố 🔿                                                                                                    | Quận/Huyện 🔿                                                                             |   |                                                                                                  |  |
| Tinh/Thành phố (*)<br>Tình Nghệ An<br>Số nhàiĐường/Tố/Ấp/Thòn/Xóm (*)                                                                                                  | Quạn/Huyện (*)<br>                                                                       | × | Phương Hưng Dũng 🗸 🗸                                                                             |  |
| Tinh/Thành phố (1)<br>Tình Nghệ An<br>Số nhà/Đường/Tố/Áp/Thon/Xóm (1)                                                                                                  | Quạn/Huyện (*)                                                                           | v | Phương Hưng Dũng -                                                                               |  |
| Tinh/Thành phố (1)<br>Tinh Nghệ An<br>Số nhà/Đường/Tố/Ap/Thôn/Xóm (1)<br>Người nập là chủ hỗ sơ<br>Đối tượng nập hỗ sơ                                                 | Quận/Huyện (*)                                                                           | v | Phương Hưng Dũng                                                                                 |  |
| Tính/Thành phố (*)<br>Tính Nghệ An<br>Số nhà/Đường/Tố/Áp/Thôn/Xóm (*)<br>Người nập là chủ hỗ sơ<br>Đối tượng nập hỗ sơ<br>Doanh nghiệp/Tổ Chức                         | Quận/Huyện (*)                                                                           | v | Phương Hưng Dũng                                                                                 |  |
| Tính Thành phố (1)<br>Tính Nghệ An<br>Số nhà/Đường/Tố/Ap/Thôn/Xốm (1)<br>Người nộp là chủ hỗ sơ<br>Đối tượng nộp hỗ sơ<br>Doanh nghiệp/Tổ Chức<br>Họ và tên            | Quận/Huyện (*)                                                                           | × | Phương Hưng Dùng v                                                                               |  |
| Tinh/Thành phố (1)<br>Tinh Nghệ An<br>Số nhà/Đường/Tô/Áp/Thôn/Xóm (1)<br>Người nập là chủ hỗ sơ<br>Đối tượng nập hỗ sơ<br>Doanh nghiệp/Tổ Chức<br>Họ và tên            | Quận/Huyện (*)<br>Thành phố Vinh<br>                                                     | ~ | Phương Hưng Dũng -                                                                               |  |
| Tinh/Thành phố (1)<br>Tình Nghệ An<br>Số nhà/Đường/Tố/Ăp/Thôn/Xóm (1)<br>Người nộp là chủ hồ sơ<br>Đối tượng nộp hồ sơ<br>Doanh nghiệp/Tổ Chức<br>Họ và tên            | Quận/Huyện (*)<br>Thành phố Vinh<br>Tân cơ quan/tổ chức<br>Di động                       | ~ | Phương Hưng Dũng -                                                                               |  |
| Tinh Thành phố (1)<br>Tinh Nghệ An<br>Số nhà:Đường/Tố/Ap/Thôn/Xốm (1)<br>Người nộp là chủ hỗ sơ<br>Đối tượng nộp hỗ sơ<br>Doanh nghiệp/Tổ Chức<br>Họ và tán<br>Số CMND | Quận/Huyện (*)<br>Thành phố Vinh<br>Tên cơ quanhố chức<br>Dì dộng                        | ~ | Phương Hưng Dùng v<br>Mà số thuế<br>Tinh/Thành phố<br>Chus chọn- v                               |  |
| Tinh Thành phố (1)<br>Tinh Nghệ An<br>Số nhà:Đường/Tố/Ăp/Thôn/Xốm (1)<br>Người nập là chủ hỗ sơ<br>Đối tượng nập hỗ sơ<br>Doanh nghiệp/Tổ Chức<br>Họ và tên<br>Số CMND | Quận/Huyện (*)<br>Thành phố Vinh<br>Tiên cơ quanhố chức<br>Di dộng<br>Phường/Xa/Thị trấn | ~ | Phương Hưng Dũng v<br>Mã số thuế<br>Tinh/Thành phố<br>Chua chọn-v<br>Số nhà/Đường/Tố/Áp/Thón/Xóm |  |

Thông tin người nộp hồ sơ

Sau đó tích chọn vào "Đồng ý và tiếp tục" để chuyển sang bước kế tiếp.

- Tại mục: Thông tin hồ sơ, tại thành phần hồ sơ, công dân chuẩn bị các loại giấy tờ cần cung cấp theo thành phần hồ sơ. Sau đó chụp hoặc scan hồ sơ rồi lưu các tệp tin đó trên máy tính. Tiếp đến công dân tích "Chọn tệp tin, chọn đến các tệp tin đã lưu trước đó".

#### Thông tin hồ sơ

| 2.001914.000.00.00.H41 - Chính sửa nội dụng văn bằng, chứng chí |                                   |  |
|-----------------------------------------------------------------|-----------------------------------|--|
| Nơi tiếp nhận hỏ sơ                                             | Trung tâm Phục vụ Hanh chính công |  |
| Thời gian giải quyết                                            | 6 ngày làm việc                   |  |

#### 🗅 Thành phần hồ sơ

Guy khách cùng cấp cáo giấy tơ theo yêu cầu của Thánh phản hỗ sơ bên dưới theo một trung hai cách nău: 1. Khẩn văo ô Chion têp tin sau đó chọn mọc Scan tie hoặc Chọn têp tin để thực hiện cùng cấp sác giấy tế theo yêu cầu 2. Giên trực tiếp thông tin vào Biểu nẫu e-bini đã sung cấp tại phản Biểu mẫu giấy tế Sau khi thực tiếp xong, như Đông ý và Tiếp tực.

Định kêm Tệp tin vào các thành phần hỏ sơ tương ứng, có thể định kêm tệp tin có đười ,doc, ,docx, .pdf, .JPG hoặc tệp tin nên. Dung lượng tối đa cho mỗi tệp tin là 100 Mb.

#### Thông tin cho tờ khai điện từ

| Ciệc thộng tin cơ, dnau điại duảy) hộn các | i cá nhân hoặc tổ chức phải cụng cấp thim |                 |  |
|--------------------------------------------|-------------------------------------------|-----------------|--|
| Họ và tên                                  | Ngày tháng năm sinh                       | Học sinh trường |  |
|                                            |                                           |                 |  |
| Tốt nghiệp năm                             | Nội dung chính sửa                        |                 |  |
| Loại bằng                                  | Dân tộc                                   |                 |  |
|                                            |                                           |                 |  |

| ' | Ten giliy to                                                                                                    | Số bản (*) | Tép tin                     | Màu đơn | Ký số tệp tin<br>(Hướng dân) |
|---|----------------------------------------------------------------------------------------------------|------------|-----------------------------|---------|------------------------------|
|   | Bon đề nghị chính sửa nội dùng văn bằng, chúng chỉ ( <u>Bán chính)</u>                                                                                                    |            | Chon Hip the                |         | Cif Kỳ số                    |
| 2 | Văn bằng, chứng chỉ đề nghị chính sửa ( <mark>Bắn sao công chứng</mark> )                                                                                                    | 1          | 54138.pdf<br>Chion Hip tin- |         | (2° Ký só                    |
| N | Giảy chứng mình nhân dân hoặn cần cước công dân hoặc hộ chiếu hoặc<br>giảy tê tây thần hợp pháp khác có ảnh của người được cập văn bằng,<br>chứng chỉ                                                                                                    | 1          | Chun tép tin+               |         | Cế trý số                    |
|   | Trường hợp tải liệu trong hồ ser đề nghị chiến văn nội dùng, văn bằng,<br>nhưng chỉ quy định tại các điểm bị, c, đ, đ nhu triên là bản sao không có<br>nhưng thực thi người đề nghị chiến sửa văn bảng, chứng chi phải xuất trình<br>bản chim đề người tếp nhận hồ ser đối chiếu; người tiếp nhận hỏ sơ phải<br>kỳ xác nhật, ghi tố họ tản văn bản sao và chíu trách nhiệm và trinh chim xác<br>sửa bản sao so với bản chimt | 1          | Chọn tếp tin+               |         | GP Kỳ số                     |
|   | Thông tin ghi thên các giấy từ này phải phủ hợp với đề nghị chính sửa nội<br>dụng văn bằng, chủng chỉ. Các tài liệu trong hỏ xư đề nghị chính sửa nội<br>dụng văn bằng, chủng chỉ quy định tại các điểm b, c, d, đ nêu trên là bản<br>sao từ số gốc hoặc bản sao được chứng thực tả bản chính                                                                                                    | 1.         | Chon tép tin-               |         | GP Ky số                     |
|   | Trich lực hoặc quyết định thuy đổi hoặc cái centh hộ lịch, xác định lại dân<br>tộc, xác định lại giới tính đối với trưởng hợp chiến sửa văn bằng, chứng chi<br>do thay đối hoặc cái chiếnh hộ tịch, xác định rại dân tộc, xác định lại giới tính                                                                                                    | 1          | Chon tép tin+               |         | (2° Kỳ số                    |
|   | Giáy khui sim đói với trường hợp chỉnh sửa văn tuồng, chung chỉ do bằ<br>sung hộ tịch, đầu chỉnh hộ tịch, đăng kỳ lại việc sinh, đăng kỳ khui sinh quả<br>hại                                                                                                    | 1          | Choi tép tin+               |         | C27 Ky oó                    |

# Lây giấy to tự KDC

#### Thông lin khác

The state of the set does been will die bishes and state

Cá nhân hoặc tổ chức có thể bổ sung thêm thông tin hồ aơ của minh hoặc các tập tin khác có liên quan

| ni chú | Giáy tó khác |      |                |
|--------|--------------|------|----------------|
|        | M01 =        | [•]- | Chon tép tin+  |
|        | M0i =        | +    | Chon tép tin+  |
|        | - MA -       | + -  | Chạn liệp tin+ |
|        | Giếy tở khác |      |                |
|        | Chon tập tin |      |                |

+ Hoặc nếu công dân có giấy tờ từ kho dữ liệu của công dân, công dân có thể tích chọn: lấy giấy tờ từ kho dữ liệu.

+ Hoặc công dân có thể chọn ký số tệp tin để ký số thành phần hồ sơ: Công dân tích chọn: chọn tệp tin, chọn đến file mẫu đơn. Sau đó chọn: Ký số, chọn ký số mà công dân đã đăng ký.

+ Sau đó tích chọn vào "Đồng ý và tiếp tục" để chuyển sang bước kế tiếp.

- Tiếp theo: Tại Thông tin hồ sơ

Công dân tích chọn "Đồng ý và tiếp tục"

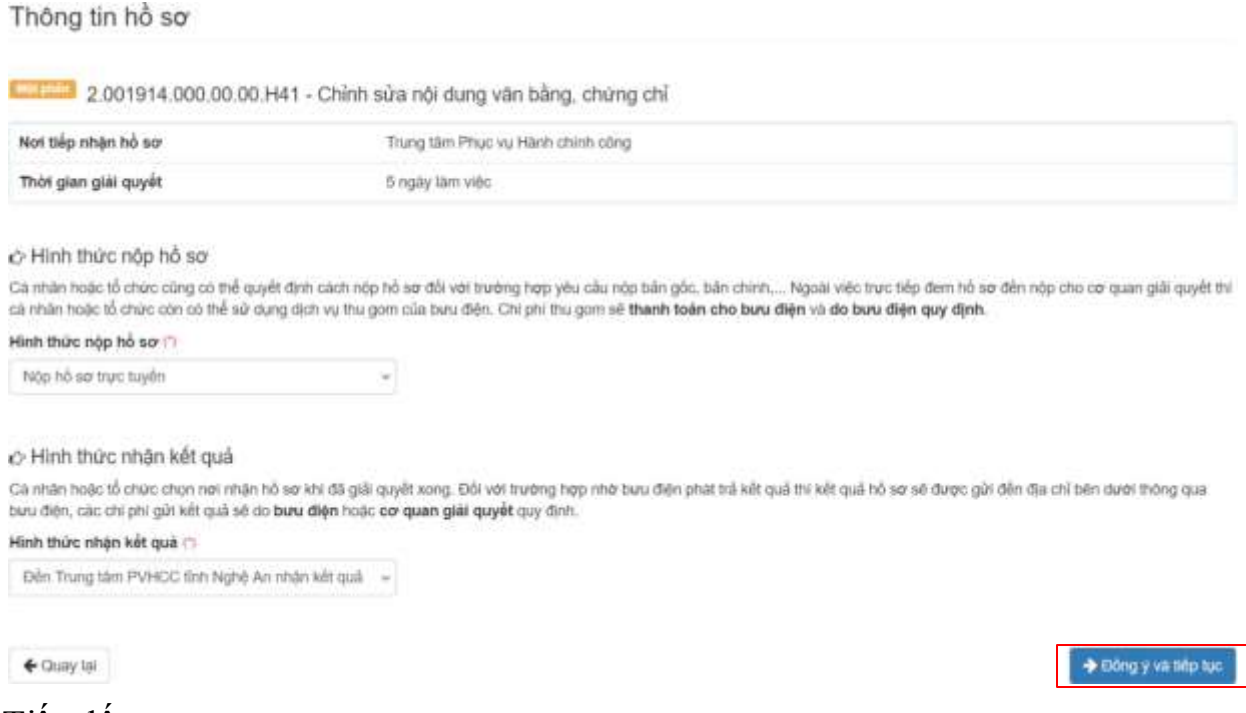

Tiếp đến:

+ Công dân kiểm tra lại các thông tin đã khai báo xem đã chính xác chưa, nếu thông tin chưa đúng thì quay lại sửa thông tin.

+ Nếu thông tin đã đúng thì công dân nhập mã xác nhận và Tích chọn: Tôi xin chịu trách nhiệm trước pháp luật về lời khai trên.

+ Rồi tích chọn "Nộp hồ sơ".

### Nộp hồ sơ

| 2.001914.000.00.00.H41 - Chỉnh sửa nội dung văn bằng, chứng chỉ |                                   |  |
|-----------------------------------------------------------------|-----------------------------------|--|
| Noi tiếp nhận hỗ sơ                                             | Trung tâm Phục vụ Hành chính công |  |
| Thời gian giải quyết                                            | 5 ngày tâm việc                   |  |

10

#### 🚍 Thông tin chung

| Hinh thức nộp hỗ sơ    | Nộp hỏ sơ trực tuyển                          |
|------------------------|-----------------------------------------------|
| Hình thức nhận kết quả | Đền Trung tâm PVHCC tính Nghệ An nhận kết quả |

#### A Người nộp hỏ sơ

| Họ và tên |
|-----------|
| Ngày sinh |
| Dja chi   |
| Số CMND   |
| Di dộng   |

#### A Thông tin chủ hồ sơ

| Họ và tên |  |  |
|-----------|--|--|
| Số CMND   |  |  |
| Di động   |  |  |

#### 🗀 Thành phần hồ sơ

| 💷 Đơn đề nghị ch | ính sửa nội dụng văn bằng, chứng chỉ ( <mark>Bận chính)</mark> |  |
|------------------|----------------------------------------------------------------|--|
| Số bản           | 1 C                                                            |  |
| Tập tin          | 10 tie_to_so_1742434243.pdf                                    |  |
| Can bling, this  | ng chỉ đề nghị chính sửa (Bên sao công chứng)                  |  |
| Số bản           | 31                                                             |  |
| Tệp tin          | 🔓 Ne_ho_so_1742434251.pdf                                      |  |

#### D Thông tin cung cấp thêm

| Họ và tên                                                | Ngày tháng năm sinh         |         | Học sinh trường |
|----------------------------------------------------------|-----------------------------|---------|-----------------|
| Tốt nghiệp năm                                           | Nội dung chính sửe          | m       |                 |
| Loại bảng                                                | Dân tộc                     |         |                 |
| c Thông tin khác                                         |                             |         |                 |
| Tên giấy tờ khác                                         | Số bản                      | File di | nh kêm          |
| Mā xắc nhận 🗥                                            | thumm                       |         |                 |
| ttwnm                                                    | TI WI II II                 |         |                 |
| Tôi sin chủ trách nhiệm trước pháp suật về lời shai trên | LEAST FILL AND STREET FORME |         |                 |

🗲 Quay lại

- Hệ thống thông báo Hồ sơ đã nộp thành công, công dân có thể xem và lưu lại mã số hồ sơ tại đây hoạc vào mục Quản lý hồ sơ để xem lại mã hồ sơ đã nộp để tra cứu hồ sơ. Đồng thời sau khi hồ sơ nạp thành công, hệ thống có thông báo tin nhắn về số điện thoại đã đăng ký nạp hồ sơ.

+ Nếu công dân không nạp hồ sơ, công dân có thể chọn: Hủy hồ sơ tại bước này.

+ Tại đây công dân có thể tích chọn: đánh giá dịch vụ công và thực hiện các thao tác theo hướng dẫn.

# A Chúc mừng bạn đã nộp hồ sơ thành công!

Vui lòng ghi nhớ các thông tin bên dưới để theo dõi tỉnh hình xử lý hoặc cập nhập thông tin hồ sơ của bạn

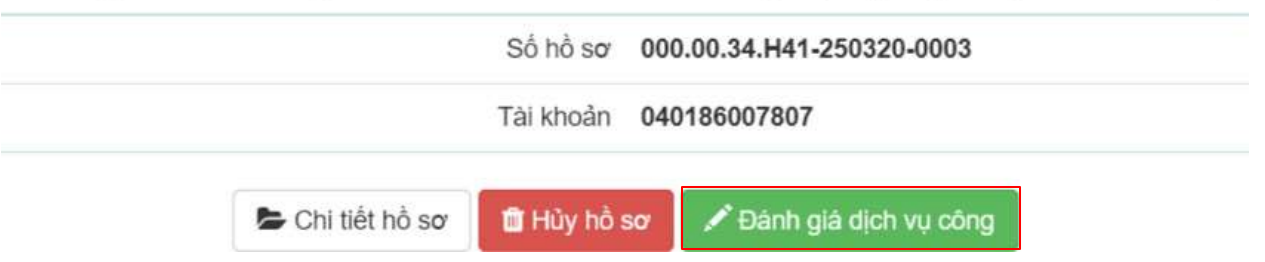

Như vậy là đã hoàn thành quá trình nộp hồ sơ giải quyết thủ tục hành chính trực tuyến. Khách hàng có thể sử dụng tài khoản đã đăng ký để đăng nhập vào Cổng dịch vụ công để xem tiến trình giải quyết hồ sơ và chờ nhận kết quả giải quyết thủ tục hành chính.

Trên đây là hướng dẫn nộp hồ sơ trực tuyến các thủ tục hành chính trên Cổng dịch vụ công tỉnh Nghệ An.

## Lưu ý:

- Trong quá trình nộp hồ sơ trực tuyến, nếu có vướng mắc, khách hàng có thể liên hệ tổng đài hỗ trợ **088.939.1818** (sau khi kết nối, chọn nhánh 1 hoặc 2, và đề nghị chuyển đến cơ quan giải quyết thủ tục hành chính để được hướng dẫn).

- Các cơ quan, đơn vị, cá nhân có thể xem video hướng dẫn việc nộp hồ sơ trực tuyến trên Cổng dịch vụ công tỉnh Nghệ An tại địa chỉ: <u>https://www.youtube.com/watch?v=BVFb68VFeh4&t=231s</u>